https://PLANT.MOFA.GOV.MN

### Дилер компани хэрхэн Бордоо нэмэх болон зарцуулалт хийх тухай

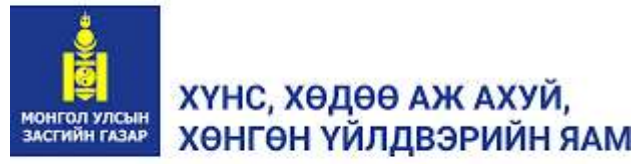

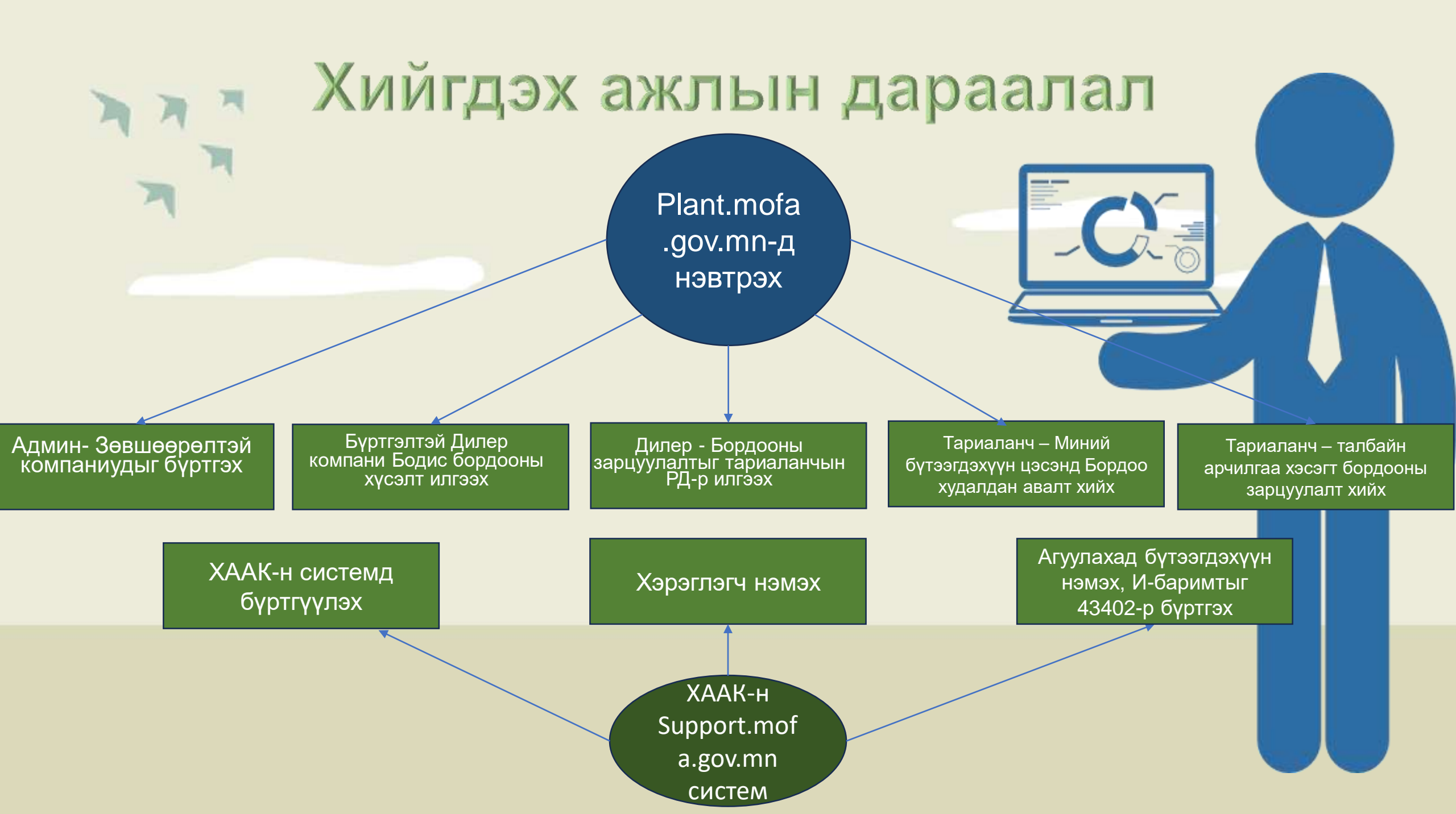

1. Бүртгүүлэх

Хөдөө аж ахуйн дэмжлэгийн сан

|    | ХҮНС, ХӨДӨӨ АЖ АХУЙ,<br>ХӨНГӨН ҮЙЛДВЭРИЙН ЯАМ | Тариалан үйлдв         | эрлэлийн нэгдсэі   | н систе | ЭM                  |                       |
|----|-----------------------------------------------|------------------------|--------------------|---------|---------------------|-----------------------|
| F  | ДүРЭМ ЖУРАМ.<br>Тулика в изийдерер            | ГАРАЛ УУСЛИЙН          | ГАРЫН АВЛАГА, ЗААВ | AP      | zuunduruu           |                       |
| 20 | тушаал шийдвэр                                | JPHIN JPHINI JJ JABNAX | <u></u>            |         |                     |                       |
|    |                                               |                        |                    |         | Иамайг сана         | Нэвтр                 |
| Nº | Нэр                                           | Ұаэх                   |                    |         | Нууц үгээ мартсан   | Тариаланч бүртгүүл    |
| 3  | Систем ашиглах заавар                         | Узэх                   |                    | -       | Вэб холбоос         |                       |
| 2  | Бүрттүүлэх заавар                             | Узэх                   |                    |         | Хүнс, хөдөө аж ахуй | хөнгөн үйлдвэрийн яах |
|    |                                               |                        |                    |         |                     |                       |

Plant.mofa.gov.mn

системд хэрхэн бүртгүүлэх зааврыг системийн нүүр хуудасны ГАРЫН АВЛАГА, ЗААВАР хэсэгт байгаа бичлэг, гарын авлагыг үзэж зааврын дагуу тариаланчаар бүртгүүлнэ.

# 2. Системд дилер компани бүртгэх

| 🗍 Хянах самбар 🛛 👻                                              | Зөвшөөрөл / Хуулийн этгээдийн зөвшөөрлийн жагсаалт |                   |            |              |                   |  |  |  |
|-----------------------------------------------------------------|----------------------------------------------------|-------------------|------------|--------------|-------------------|--|--|--|
| угульхс                                                         | Байгууллага                                        |                   |            |              | 🗄 Завшеерел намах |  |  |  |
| <ul> <li>Зевшеерел</li> <li>Тариан талбайн зөвшөөрөл</li> </ul> | Хуулийн этгээд                                     | Зөвшөөрлийн төрөл | Огноо      | Дуусах огноо | Үйлдэл            |  |  |  |
| Хуулийн этгээдийн зөвшөөр                                       | Жаврай үр                                          | Импорт Худалдаа   | 2024-08-28 | 2029-08-29   | 🖹 Засах           |  |  |  |
| Бодис, Бордоо 🛛 💙                                               | Меди түүлс                                         | Импорт Худалцаз   | 2023-06-01 | 2026-06-01   | 🕒 Jacax           |  |  |  |
| 🖁 Тармалангийн талбай 🛛 💙                                       | Мон бийф                                           | Импорт Худалдаа   | 2023-01-11 | 2024-02-11   | 🕒 3acax           |  |  |  |

Тухайн жилд Хүнс, хөдөө аж ахуй, хөнгөн үйлдвэрийн Сайдын тушаалаар батлагдсан дилер компаниудыг ХУУЛИЙН ЭТГЭЭДИЙН ЗӨВШӨӨРӨЛ жагсаалтад нэмнэ.

## 3. Бодис, бордооны зөвшөөрөл хүсэх

| 🖕 Хянах самбар                                                  | Beeusepen / 1     | /ргамал хамгааллын   | бодис, бордраны х           | KƏTCƏBATT, TOO XƏMIXG | ₿                           |                         |                     |                      |                            |                    |              |                               |
|-----------------------------------------------------------------|-------------------|----------------------|-----------------------------|-----------------------|-----------------------------|-------------------------|---------------------|----------------------|----------------------------|--------------------|--------------|-------------------------------|
| ITYNEXC                                                         | Барис бора        | роны т.,             | 199404                      | Tenes                 | y X                         | ्राओंस जगउद्युधर्तील द् | e., Q               |                      |                            |                    | 🕑 Бодик      | с. бордооны зевшөөрөл хүсэх   |
| <ul> <li>Зевшеерел</li> <li>Тариан талбайн зөвшөөрөл</li> </ul> | Хуулийн<br>этгээд | Зөвшөөрлийн<br>төрөл | Бодис,<br>бордооны<br>төрөл | Худалдааны<br>нэр     | ОУ-ын<br>бүрттэлийн<br>САЅ№ | Илгээсэн<br>огноо       | Хүсэлтийн<br>хэмжээ | Зөвшөөрсөн<br>хэмжээ | Орлогод<br>авсан<br>хэмжээ | Эцсийн<br>үлдэгдэл | Tenee        | Үйлдэл                        |
| Худийн эггээдийн зөвшөөр<br>Бодис Бордоо 🔹                      | Зүүн<br>дерее     | Борлуулах            | Инсектицид                  | Децис                 | 52918-63-5                  | 2023,05,07              | 10π                 | ûσ                   | Ûr                         | 10er               | Хулээдэж буй | 🖉 Засах 📋 Устах 🖹 Далгаронтуй |
| Xarcaan                                                         | Зүүн<br>дөрөө     | Борлуулах            | ГЕРБИЦИД                    | Фенизан, ВР           | 1918-00-9;<br>64902-72-3    | 2023/06/07              | 100                 | Ûσ                   | Ûk7                        | 1001               | ในระบุระปฏง  | 🖉 Зәсас 🗍 Успас 🕑 Дәлгәренгүй |

Дилер компаниудыг зөвшөөрлийн жагсаалтад нэмэхэд ТҮНС-р нэвтрэхэд Бодис, Бордоо гэсэн цэс нэмэгдэх ба тус цэсний ЖАГСААЛТ гэх дэд цэсний баруун дээд буланд байх Бодис, Бордооны Зөвшөөрөл Хүсэх товчыг дарна.

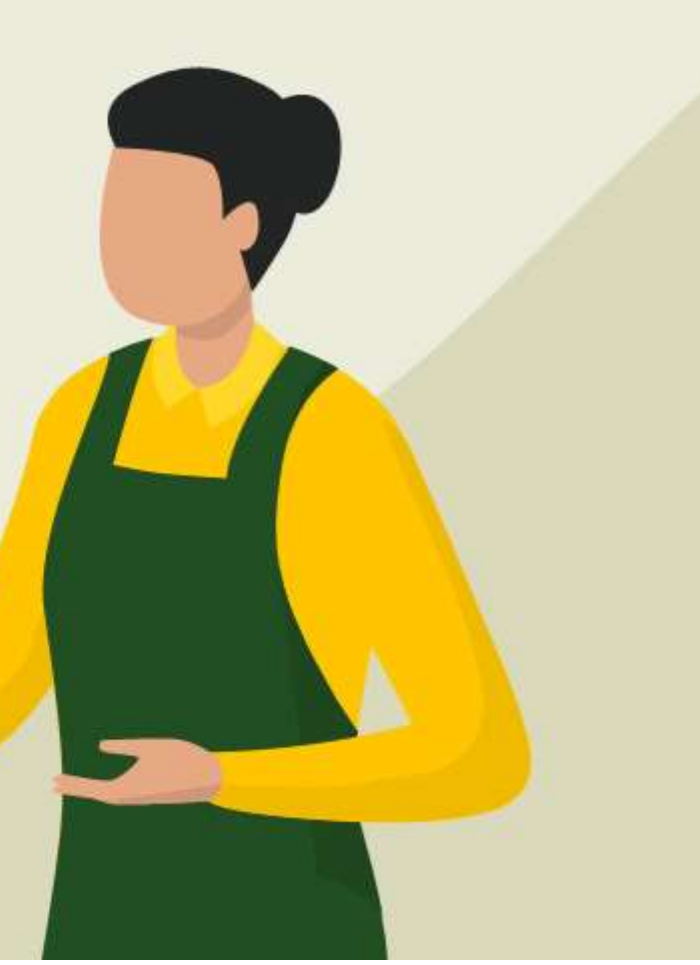

## 3-1. Бодис, бордооны зөвшөөрөл хүсэх

Зеешеерел / Ургамал хамгааллын бодис, бордооны жагсаалт, тоо хамжаз

#### Ирүүлсэн хүсэлтийг Админ хэрэглэгч буюу ХХААХҮЯ-с зөвшөөрлийг олгоно.

#### ХҮНС, ХӨДӨӨ АЖ АХУЙ ХӨНГӨН ҮЙЛДВЭРИЙН ЯАМ

🗍 Хянах самбар

**УГУПБХС** 

| утүпбхс                   | Б | цис, бордооны             | к_ ∨ Илтазсан | ан 📋 Телес   |              | Хуулийн этгээдийн г | perQ       |           |            |               |          |                | Санал оруулах |
|---------------------------|---|---------------------------|---------------|--------------|--------------|---------------------|------------|-----------|------------|---------------|----------|----------------|---------------|
| лецеециее 5               |   | Хуулийн                   | Зөвшөөрлийн   | Бодик,       | Худалдааны   | ОУ-ын бүрттэлийн    | Илгээсэн   | Хүсэлтийн | Зөвшөөрсөн | Орлогод       | Эцсийн   | Tagan          | Viena         |
| Тариан талбайн зевшөөрөл  |   | этгээд                    | төрөл         | терел        | нэр          | CAS №               | OFHOO      | ХЭМСКЭЭ   | хэмсжээ    | abcah namokaa | үлдэгдэл | Fellos         | unggan        |
| Хуулийн этгээдийн зөвшөөр |   | З <sub>іўн</sub><br>дерее | Борлуулах     | Гумат Бордоо | Gumat Bordoo | test                | 2024/07/19 | 10kr      | tűkr       | 10 <i>c</i>   | 0kr      | Беталсан       | 🖪 Дэлгэрэнгүй |
| Бодис, Бордоо 🔥 🔺         |   |                           |               |              |              |                     |            |           |            |               |          |                |               |
| Xarcaan                   |   | Зуун<br>дерее             | Борлуулах     | Инсектицид   | Децис        | 52918-63-5          | 2023/06/07 | 10x7      | 0kr        | Qσ            | 10kr     | Χρεισμικ δρί   | 🖹 Дэлгэрэнгүй |
| Тушаал                    |   | Зуун                      | Борлуулах     | ГЕРБИЦИД     | Фенизан, ВР  | 1918-00-9; 64902-   | 2023/06/07 | 10km      | 0¢r        | 0er           | 10kr     | Nyrasitan Qili | 🖪 Дэлтэрэнгүй |
| Badirivitant              |   | дерее                     |               |              |              | 12-5                |            |           |            |               |          |                |               |

Я Адиин Адиин

## 3-2. Бүтээгдэхүүн нэмэх

| 🙆 Хянах самбар                                     |     |                                     |                                                   |                                                                |                                                    |                    | Бүтээгдэхүүн нэмэх                                           |                                           | ×                              |
|----------------------------------------------------|-----|-------------------------------------|---------------------------------------------------|----------------------------------------------------------------|----------------------------------------------------|--------------------|--------------------------------------------------------------|-------------------------------------------|--------------------------------|
| <b>угүпьхс</b><br>Эөвшөөрөл<br>Париалангийн талбай | ~ ( | Боди<br>Систо<br><b>МИН</b><br>БОРЈ | іс бордоон<br>емийн хам<br>ІИЙ БҮТЭЭ<br>ЦОО НЭМЭХ | ы зөвшөөрөл<br>кгийн доод хэ<br>ЭГДЭХҮҮН цэс<br>Х товч дээр да | авсны дараа<br>эсэгт байрлах<br>сний БОДИС<br>арна |                    | Зевшеерел<br>Импортолсон огноо<br>Бодис, бордооны хэмжээ(кг) | : Нийлмэл бордоо<br>: 2024-08-14<br>: 100 | /NPK/ v                        |
| 🖸 тэрдилгээ                                        | Ť   |                                     | БҮТЭЭГД                                           | ьордоо нэ<br>цэхүүн нэм                                        | <b>МЭХ</b> товч д<br><b>1ЭХ</b> дэд н              | арснаар<br>цонхонд | Сав баглааны хэмжээ(ш)                                       | 10                                        |                                |
| <b>ГАЗАР ТАРИАЛАН</b><br><i>В</i> Тоног төхөөрөмж  |     |                                     | харагдах<br>хадгалсн<br>авч боло                  | к мэдээл<br>наар агуулахта<br>ох юм.                           | лүүдийг<br>аа орлогоор                             | бөглөж<br>бүртгэж  | Хадгалах Болих                                               | Ť                                         |                                |
| ▷ ХААК ТӨХХК хүсэлт                                | ~   | Агуулах                             |                                                   |                                                                |                                                    |                    |                                                              |                                           |                                |
| > ХХААХҮЯ-ны дэмжлэг> Урамшууллын хүсэлт           | ~   |                                     |                                                   |                                                                |                                                    |                    | 🖪 Бодис, б                                                   | бордоо нэмэх                              | 🗄 Бодис, бордоо худалдан авалт |
| 😻 Зоорь, агуулах                                   | ~   | Бодис, бор                          | эдооны бүртгэл                                    |                                                                |                                                    |                    |                                                              |                                           |                                |
|                                                    |     | Nº                                  | Бодис, бордооны нэр                               | Зориулалт                                                      | Олон улсын бүртгэлийн<br>дугаар /CAS/              | Огноо              | Хаанаас                                                      | Хэмжээ                                    | Үлдэгдэл                       |
| 😻 Миний бүтээгдэхүүн                               |     | 1                                   | Децис                                             | Хөнөөлт шавьжтай тэмцэх                                        | 52918-63-5                                         | 2024-08-31         |                                                              | 1 кт                                      | 1 кг                           |
| 😻 Сав устгал                                       |     | 2                                   | Малын бууц1                                       | Хөрс ногоо бордох                                              | 0                                                  | 2024-07-02         |                                                              | 100 kr                                    | 30 kr                          |

## 4. Зарцуулалт бүртгэх

|                           | Бодис, бордоо зарцуулалт                                    | ×<br>Миций бутээглэхууц               |
|---------------------------|-------------------------------------------------------------|---------------------------------------|
|                           | Зарцуулалтын төрөл: Худалдаа                                | хэсэгт борлоо нэмсэн                  |
|                           | Агуулах: Малын бууц1-30кг                                   | бол БОДИС БОРДОО                      |
|                           | Борлуулсан огноо: 2024-08-06 📋                              | цэсний ЗАРЦУУЛАЛТ                     |
| Бодис, Бордоо             | Худалдан авагчийн регистр: АА11111111                       | дэд цэсэнд орж                        |
| Жагсаалт                  | Бодис, бордооны хэмжээ(кг): 50<br>Сав баглааны хэмжээ(ш): 2 | в Бодис, бордоо зарцуулах ТОВЧ Дарна. |
| Тушаал                    |                                                             | Гарч ирэх дэд цонхыг                  |
| Зарцуулалт                | Хадгалах                                                    | борлуулсан хэмжээгээр                 |
| 🔠 Тариалангийн талбай 🗸 🗸 |                                                             | бөглөж худалдан                       |
| 🗟 Гэрчилгээ 🗸             | Бодис, бордоо зарцуулах                                     | хадгална.                             |
|                           |                                                             |                                       |